☆ 当財団法人ひと・健康・未来研究財団

# 研究助成電子申請の流れ

| 1.申請の流れ ・・・・・・   | 2 |
|------------------|---|
| 2. 申請書作成         | 3 |
| 3.ユーザー登録・・・・・・   | 6 |
| 4. 電子申請 •••••    | 9 |
| 5. 採用結果 •••••• 1 | 0 |

1

## 1. 申請の流れ

①申請書の作成(2月~4月)

・公募要領の確認

・申請書(Excel)ダウンロード

・申請書のPDF化

② ユーザー登録(2月~4月)

③ マイページ「電子申請フォーム」から申請(4月)

・申請書PDFのアップロード

④ 採用結果の確認(7月)

・マイページにて確認

2

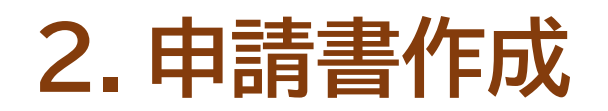

## ① 公募要領を確認してください

https://jnhf.or.jp/research

## ②「申請書(Excel)」をダウンロードしてください

| ・「公募要領」ペー | -ジ、 |
|-----------|-----|
|-----------|-----|

公益財団法人ひと・健康・未来研究財団 問合せフォーム 問い合わせ及び 申請書類の送付先 E-mail: hitokenkoumirai@jnhf.or.jp TEL • FAX : 075 - 212 - 1854

| 2025年度申請書 | X | 報告書・変更届 |  |
|-----------|---|---------|--|
| 申請の流れ     | 2 |         |  |

または、マイページ(※ユーザー登録後)からダウンロードしてください。

「申請書(Excel)」をダウンロードし、「申請の流れ(PDF)」に沿って、電子申請を行ってください。

| 申請書<br>ダウンロード期間 | 2025年02月03日 ~ 2025年04月30日 |        |   |  |
|-----------------|---------------------------|--------|---|--|
| 申請期間            | 2025年04月01日 ~ 2025年04月30日 |        |   |  |
| 申請書をダウン         | и-к<br>Ш                  | 申請の流れ  | 2 |  |
|                 | > 電子申                     | 「請フォーム |   |  |

## ③「申請書(Excel)」を入力してください

・申請書(1)(2)(3)は各1ページで作成してください。

・記入は日本語でお願いします。文字フォント、文字サイズに指定はありません。図表の挿入も可能です。

但し、各枠内に収まるように作成してください。

・申請書のファイル名は、「氏名のローマ字表記」のみにしてください。

(例:「財団太郎」→「zaidan-taro」 姓と名の間に「-(ハイフン)」を入れてください。)

## ④ 申請書(Excel)をPDF化してください

- ・申請書をPDF化する際、入力内容が各枠内に収まっているかをご確認ください。
- ・申請書のPDFファイルは、申請完了後に差し替えはできませんのでご注意ください。
- ・「申請書(PDF)」ファイルは一つしかアップできませんので、

申請書(1)(2)(3)をPDFで一つにまとめた後に、ファイルをアップしてください。

※PDFを一つにまとめる方法については、次ページ以降をご参考ください。

# PDFを一つにまとめる方法

# Windows版Excelの場合

#### 1.「Ctrl」キーを押しながらPDF化したい複数のシートを選択

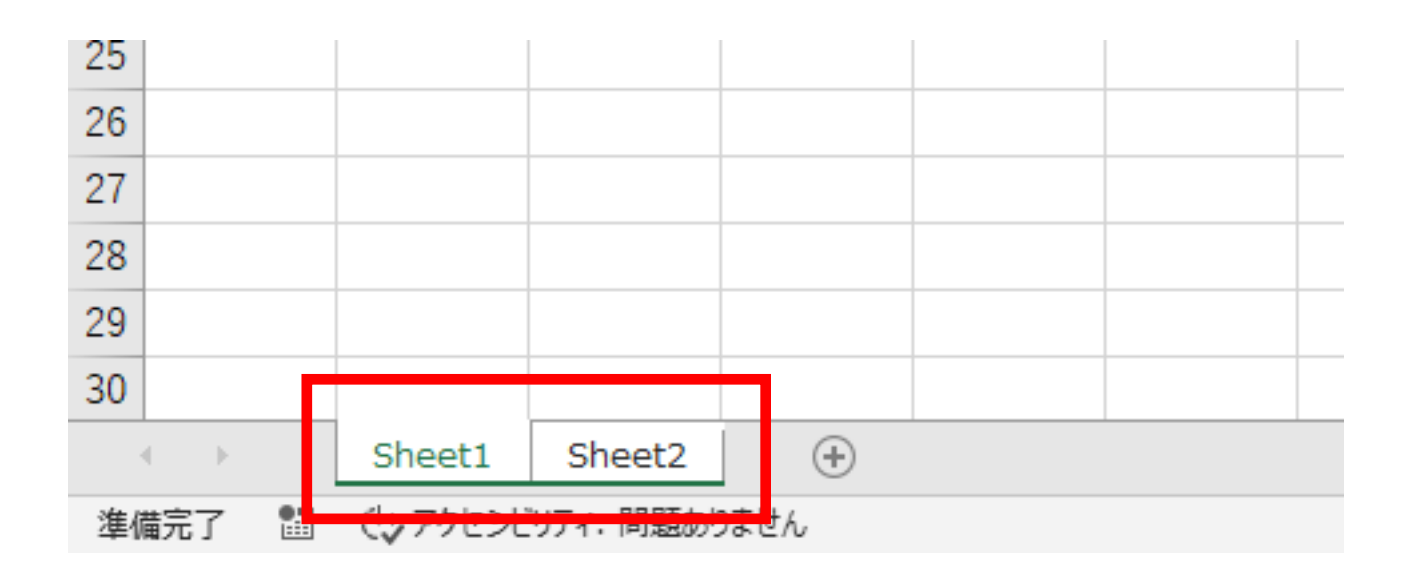

#### 2.メニューバーの「ファイル」から「エクスポート」を選択

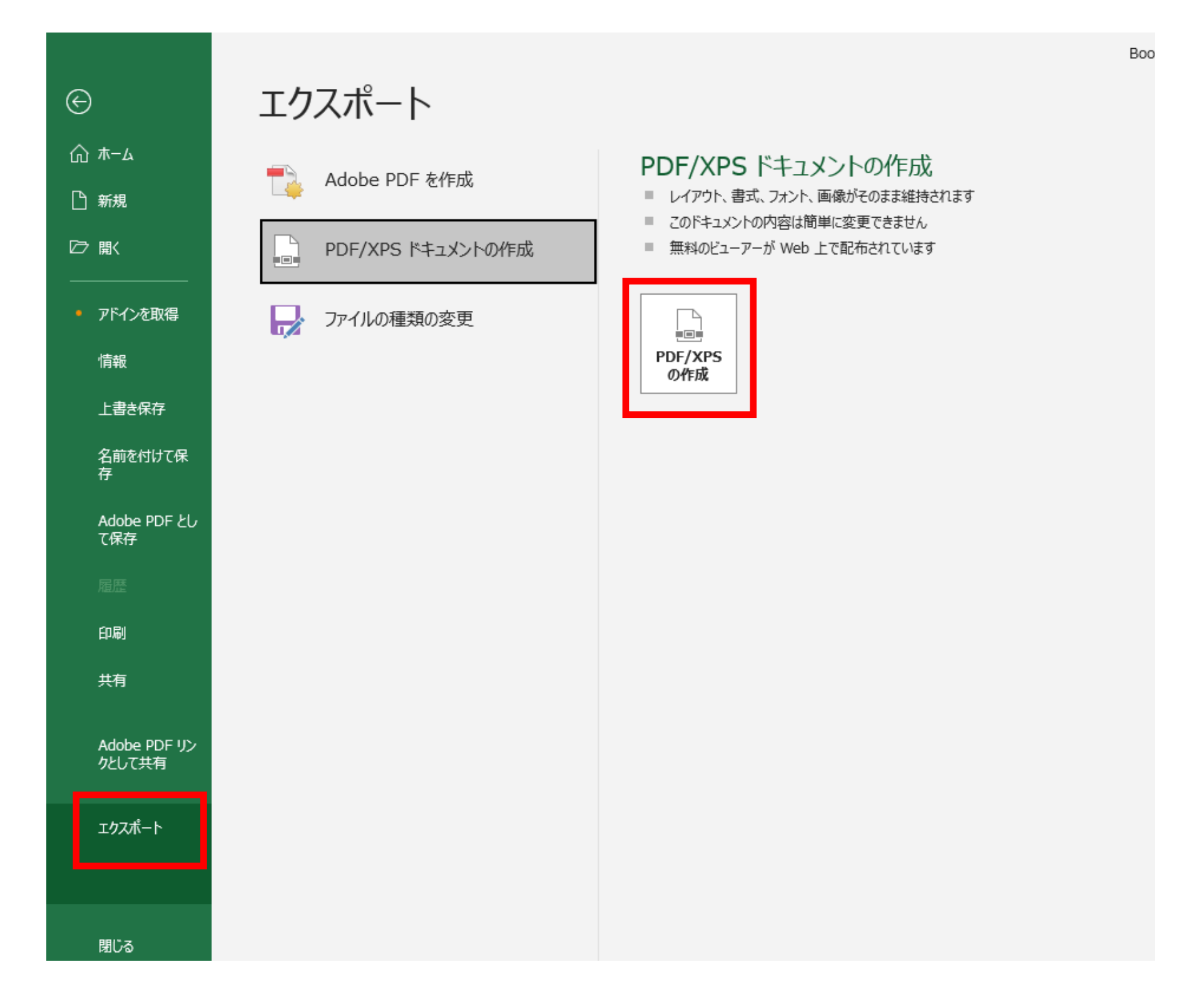

#### 3.「PDF/XPSの作成」をクリックすると、任意の場所にPDFが保存されます。

## PDFを一つにまとめる方法

# Mac版Excelの場合

| É Excel | ファイル       | 編集      | 表示      | 挿入     | 書式           | ツーノ | レデー    | タウイ   | (ンドウ                                 | ヘル              |
|---------|------------|---------|---------|--------|--------------|-----|--------|-------|--------------------------------------|-----------------|
|         | プロジェ       | クトギ     | ヤラリ     |        | <b>ث</b> #۱  | P   |        |       |                                      |                 |
|         | 新規作成       | t       |         |        | H            | N   |        |       |                                      | 01.3            |
|         | 開く<br>最近使っ | たファー    | イル      | - 4000 | )<br>۳       |     | 入ト 春式  | 「二〇一」 | <ul><li>(2) *</li><li>やり直し</li></ul> | <u>ک</u><br>۲-۴ |
|         | Docume     | ant Con | inectio | פית חו | AD <         | =   | = =    | oAd   | <b>9</b> %                           | , ¢             |
|         | 閉じる        |         |         |        | 99 (<br>99 ( | W   | -<br>- |       | グラフ                                  |                 |
|         | 別名で保       | 存       |         |        |              |     | G      | Н     | 1                                    |                 |
|         | Web of     | -3141   | て保存     |        |              |     |        | -     | _                                    |                 |
|         | 作業状態       | の保存.    |         |        |              | -   |        |       | _                                    | -               |
|         | ブラウサ       | でプレ     | 2-      |        |              | -   |        |       |                                      |                 |
|         | ページ設       | 定       |         |        |              |     |        |       |                                      |                 |
|         | プリント       | 範囲      |         |        | 1            | •   |        |       | _                                    |                 |
|         | プリント       | ••••    |         |        | H            | P   |        |       | _                                    |                 |
|         | インボー       | h       |         |        |              |     |        |       |                                      |                 |
|         | 送信         |         |         |        | 1            | >   |        |       |                                      |                 |

1.メニューバーの「ファイル」→ 「別名で保存」(「名前をつけて保存」)に進み、 ファイル形式で「PDF」を選択します。

| b.                                   | Excel ブック (.xlsx)                                                             |   |
|--------------------------------------|-------------------------------------------------------------------------------|---|
| フォーマット                               | よく使う形式<br>✓ Excel 97-2004 ブック (.xls)<br>Excel テンプレート (.xltx)                  | ٥ |
| xcel 98 ~ Excel 2004 for Mac<br>冠です。 | Excel 97-2004 テンプレート (.xit)<br>CSV (コンマ区切り) (.csv)                            | Ø |
| ファイル形式に関するヘルプ                        | PDF                                                                           |   |
| 拡張子を追加する                             | 特別な形式                                                                         |   |
| オプション 互換性チ                           | Excel パイナリ プック (.xlsb)<br>Excel マクロ有効ブック (.xlsm)<br>Excel マクロ有効テンプレート (.xltm) |   |
| 新規フォルダ                               | Excel 2004 XML スプレッドシート (.xml)                                                |   |
|                                      | Excel アドイン (.xlam)<br>Excel 97-2004 アドイン (.xla)                               |   |
|                                      | 単一ファイル Web ページ (.mht)                                                         |   |
|                                      | UTF-16 Unicode テキスト (.txt)                                                    |   |
|                                      | 4 UTF-16 Unicode テキスト (.txt)<br>タブ区切りテキスト (.txt)                              |   |
|                                      | スペース区切りテキスト (.prn)<br>DIF ファイル (.dif)                                         |   |
|                                      | Symbolic Link (slk)                                                           |   |

2.「フォーマット」で「PDF」を選択します。

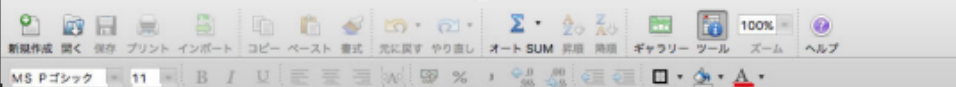

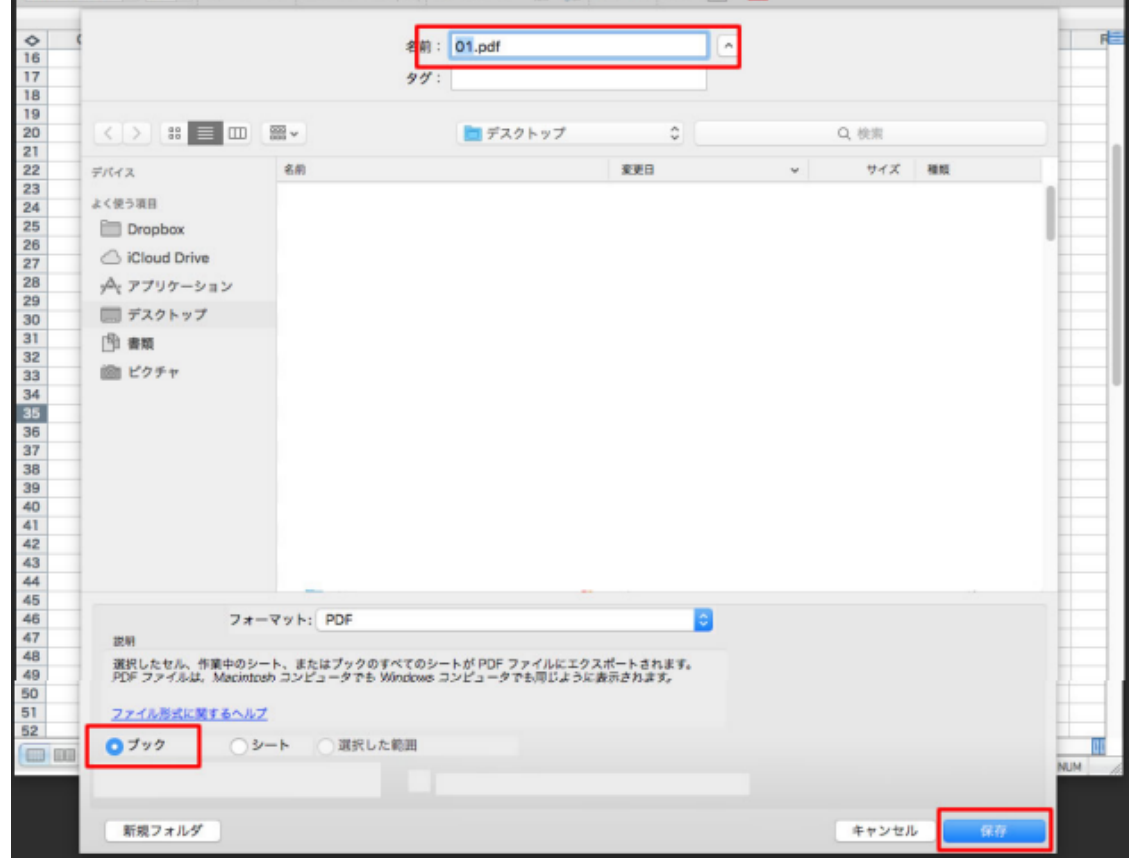

3.任意のファイル名を付け、「ブック」を選択し、 「保存」をすると任意の保存先にPDFファイルが 保存されます。

## 3. ユーザー登録

### ①「応募方法」に記載の「>ユーザー登録」から行ってください

・電子申請を行っていただくためにはユーザー登録が必要です。

## ② 申請書の該当項目と同じ内容であることを確認して、「ユーザー登録フォーム」に 入力してください(次ページ参照)

# ※ユーザー名について ・「ユーザー名」は、任意のユーザー名をご入力ください。 ・他の方がすでに同じユーザー名を登録している場合は使用できませんので、他のユーザー名を 登録してください。 ・登録後、ユーザー登録情報の編集やログインの際には、登録いただいたメールアドレスまたは ユーザー名とパスワードを利用してログインができます。

### ③「同意して送信する」をクリックすると、入力いただいたメールアドレス宛に 確認メールが届きます

- ・届いたメールに記載されたURLをクリックしていただくと、ユーザー登録が完了し、「登録情報」 ページが 表示されます。登録情報ページでは、「登録情報の変更」、「パスワードの変更」を行っていただけます。
- ・続けて電子申請を行う場合は、「<マイページ」ボタンをクリックしてマイページへ移動してください。 「電子申請フォーム」より申請を行ってください。
- ・続けて申請を行わない場合は「ログアウト」を行ってください。

#### ●マイページ

- ・ログアウト後に申請を行う場合は、「ログイン」して「マイページ」へ移動してください。 「>ログイン」
  - https://jnhf.or.jp/login/

#### ・「電子申請」の他、「登録情報の変更」「パスワードの変更」を行っていただけます。

## ●パスワードを忘れた場合

「>ログイン」

https://jnhf.or.jp/login/

の「パスワードリセット」からパスワードをリセットして、新しいパスワードを登録してください。

## 参照:「ユーザー登録」画面

新規ユーザー登録

Registration

| 申請分野        | <ul> <li>▲ ○ 食品 <ul> <li>○ 環境</li> <li>○ 医学</li> <li>○ 福祉</li> </ul></li></ul> |    |
|-------------|--------------------------------------------------------------------------------|----|
| 姓           | <b>5須</b>                                                                      |    |
| 名           | <u>б</u> а (                                                                   |    |
| フリガナ(セイ)    | 𝔄 ∅: ケンコウ ※全角カタカナ                                                              |    |
| フリガナ(メイ)    | 𝔄 ∅:タロウ ※全角カタカナ                                                                |    |
| メールアドレス     | ۶ <b>須</b>                                                                     |    |
| メールアドレス(確認) | б⁄Я                                                                            |    |
| ユーザー名       | M 例:kenkou<br>※半角英数字4文字以上/ログインに使用可能です                                          |    |
| パスワード       | 5須<br>※半角英字および数字を組み合わせた7文字以上                                                   | ** |
| パスワード(確認)   | 5須<br>※半角英字および数字を組み合わせた7文字以上                                                   | ** |
| 弊財団での採用実績   | 例:なし/あり、直近の採用年度、採用分野、助成金額(万円)                                                  | /  |
| 所属          | 例:○○大学○○学部○○科                                                                  |    |
| 年齢          | 5須 40                                                                          |    |
| 役職          | 例:教授、教員、特別研究員、大学院生(博士後期課程〇年)                                                   |    |
| 専門分野        | ۶́Я                                                                            |    |
| 研究テーマ       | 3月 ※ 研究課題(タイトル)を入力してください。<br>研究課題(タイトル)を入力してください。                              |    |

| 研究期間 必須 | 例:2025/9/1~2026/8/31<br>※半角数字・記号 |
|---------|----------------------------------|
| 申請金額 必須 | 100<br>※単位:万円                    |

「<u>研究助成公募要領</u>」、<u>プライバシーポリシー</u>をご確認の上、 記載の内容について同意される方は「同意して登録する」をクリックしてください。 クリックした後に確認のメールが送信されます。メール内の案内を確認の上、登録手続きを完了してください。 ユーザー登録された情報は、採用結果発表後に抹消されます。

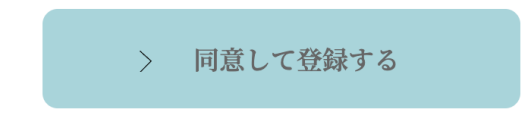

7

#### 【ユーザー登録前にご確認ください】

## ●メールが届かない場合の原因と対策

・迷惑メールフィルター:

ご利用のメールサービス(Gmail、Yahoo!メールなど)や携帯電話の迷惑メールフィルターが、

当サイトからのメールを「迷惑メール」と誤認してしまうことがあります。

・ドメイン指定受信:

一部のメールサービスでは、指定したドメインからのメールのみを受信するように設定できます。

・セキュリティソフト:

ご利用のセキュリティソフトが、スパムメールと誤認してメールをブロックしてしまうことがあります。

### 【確実にメールを受け取るために】

(1)受信許可設定

「researchgrants@jnhf.or.jp」または「@jnhf.or.jp」

を受信許可リストに追加するか、ドメイン指定受信を事前に設定してください。

各携帯キャリアのメール受信許可リストの設定方法は、ご利用の機種やOSによって異なります。

そのため、具体的な設定手順は、各キャリアの公式サイトでご自身の機種名やOSを指定して検索することを おすすめします。

〇各キャリアの公式サイト

docomo: <u>https://www.docomo.ne.jp/</u>

au: <u>https://www.au.com/</u>

SoftBank: <u>https://www.softbank.jp/</u>

(2)迷惑メールフォルダの確認

万が一メールが届かない場合は、迷惑メールフォルダをご確認ください。

(3)セキュリティソフトの設定をご確認ください

#### 「@jnhf.or.jp」 からのメールがブロックされないように設定してください。

### 特に公募開始直後はアクセスが集中し、ページを閲覧しにくい状態になる場合があります。 その場合、恐れ入りますがお時間をおいて再度アクセスをお試し頂けますと幸いです。

## 4. 電子申請

## ①「電子申請」はユーザー登録後、マイページにて行ってください

・ユーザー登録後にログアウトした方は、ログインをすると、マイページに移動します。 「>ログイン」

https://jnhf.or.jp/login/

## ② 電子申請フォームの内容を確認してください

・電子申請フォームには、ユーザー登録情報が自動表示されます。(次ページ参照) 申請書と同じ内容であることを確認してください。

・修正がある場合は、マイページからユーザー登録情報を変更してください。

## ③ 申請書(PDF)をアップロードしてください

- ・「申請書」はPDFファイルに書き出したものをご用意ください。
- ・「申請書(PDF)」ファイルは一つしかアップできませんので、
- 申請書(1)(2)(3)をPDFで一つにまとめた後に、ファイルをアップしてください。

※PDFを一つにまとめる方法は、P4、P5をご参考ください。

- ※申請書のファイル名が、「氏名のローマ字表記」のみになっているか確認してください。
  - (例:「財団太郎」→「zaidan-taro」姓と名の間に「-(ハイフン)」を入れてください。)
- ※入力内容やアップロードされる申請書に間違いがないか、十分にご確認の上、申請を行ってください。

申請完了後は、ユーザー(申請者)様方では変更ができません。

### ④「>送信する」をクリックすると、電子申請の完了です

・確認のため、ご登録のメールアドレス宛にメールが送信されます。

メールに記載の「受付番号」は採用結果に使用されますので、必ずご確認と保存をお願いします。

## ※異なる研究内容で再度申請する場合はログアウトの上、別のメールアドレスを使用して、ユーザー登録から 行ってください。

## 参照:「研究助成電子申請フォーム」画面

#### 研究助成電子申請フォーム

Research grants application form

ユーザー登録情報を自動表示しています。申請書と同じ内容であることを確認してください。 修正がある場合は、<u>マイページ</u>からユーザー登録情報を変更してください。 「送信する」終了後は、修正できませんのでご注意ください。

| 申請分野     | 食品                                                                                                    |  |  |
|----------|----------------------------------------------------------------------------------------------------|--|--|
| お名前      | 山田太郎                                                                                                    |  |  |
| フリガナ     | ヤマダータロウ                                                                                                    |  |  |
| メールアドレス  | $\bigcirc \bigcirc \bigcirc \bigcirc @ \bigcirc \bigcirc \bigcirc \bigcirc \bigcirc \bigcirc \bigcirc \bigcirc \bigcirc \bigcirc \bigcirc \bigcirc \bigcirc \bigcirc \bigcirc$ |  |  |
| 採用実績     | あり、〇〇〇〇年、〇〇分野、100万円                                                                                                    |  |  |
| 年齢       | 40                                                                                                    |  |  |
| 所属       |                                                                                                    |  |  |
| 役職       | 000                                                                                                    |  |  |
| 専門分野     | 000                                                                                                    |  |  |
| 研究テーマ    |                                                                                                    |  |  |
| 研究期間     | 2025年9月1日~2026年8月31日                                                                                                    |  |  |
| 申請金額     | 100                                                                                                    |  |  |
| 申請書(PDF) | ファイルを選択<br>※申請書をPDF化する際、入力内容が各欄内に収まっているかをご確認ください。<br>※申請書のPDFファイルは、申請後に差し替えはできません。<br>※申請書のファイル名は、「氏名のローマ字表記」のみにしてください。<br>(例:「財団太郎」→「zaidan-taro」 姓と名の間に「- (ハイフン)」を入れてください。)  |  |  |

送信する

>

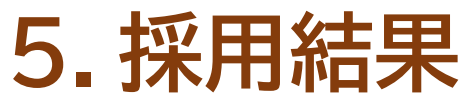

・採用結果は、申請完了時の送信メールに記載の期間(7月)に、マイページの「研究助成申請採用 結果」にて表示(受付番号)されますので、ご自身での確認をお願いいたします。

・採用者には、財団より改めてお知らせいたします。